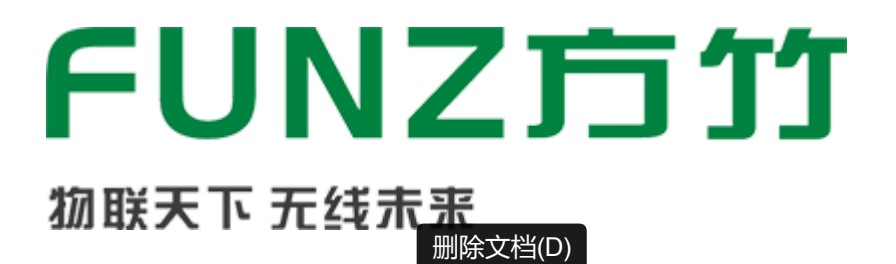

# FBox170A无线水表采集终端工 程师手册V1.0

N1.5市场

FBox170无线(NB-IoT)水表采集终端是方竹为物联网应用开发的水表采集终端产品,主要用于水表、流量计的数据采集,无线NB-IoT通讯采集,支持接入阿里、电信、MQTT服务器等各类IoT平台,低功耗电池供电,IP65防水外壳。 本手册为FBox170A(阿里IoT版)无线水表采集终端工程师手册。

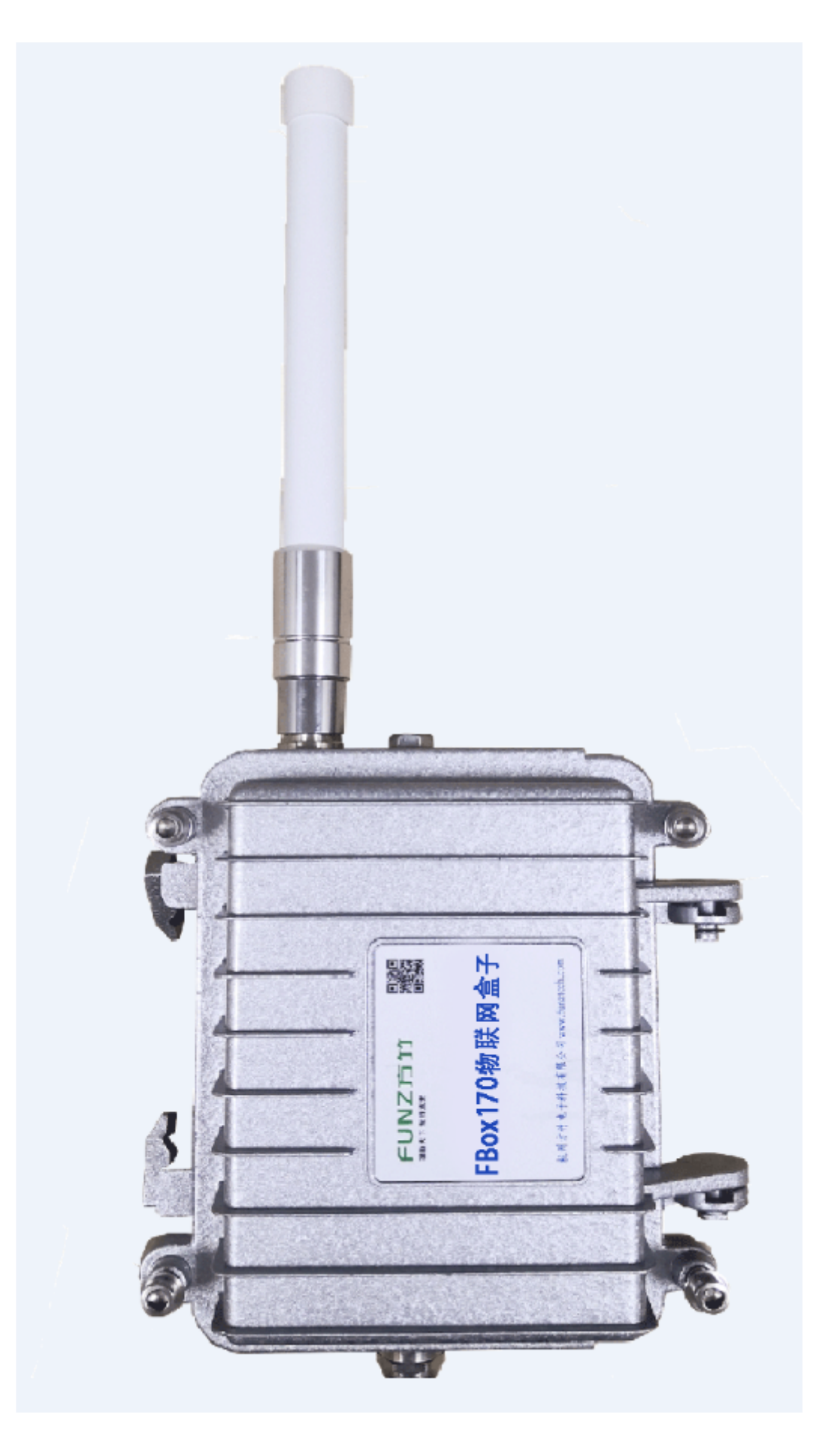

FBox170A无线水表采集终端工程师手册V1.0

- 1. 模块说明 1.1 系统说明 1.2 产品选型

  - 1.3 性能指标

- 2. 模块安装
  - 2.1 天线安装
  - 2.2 SIM卡安装
  - 2.3 电池安装
  - 2.4 水表接线
  - 2.5 安装
  - 2.6 手动采集测试

#### 3. 模块配置

- 3.1 通讯连接
- 3.2 系统配置
- 3.3 水表配置
  - 3.3.1 采集值监控
  - 3.3.2 水表采集设置
- 3.4 无线配置
  - 3.4.1 网络状态查看
  - 3.4.2 阿里物联网平台设置
- 4. 阿里物联网平台设备配置与管理
  - 4.1 用户注册
    4.2 新建产品
    4.3 功能定义
    4.4 新建设备
    4.5 模块阿里云设置
    4.6 数据查看
    4.7 日志查看

#### 5 数据流转

- 5.1 规则引擎数据流转
- 5.2 服务端订阅

6 方竹FBoxServices服务

# 1. 模块说明

FBox170无线(NB-IoT)水表采集终端,是方竹为物联网应用开发的创新产品,专门用于水表、流量 计的数据采集。集成水表数据采集,NB-IoT无线上传;支持阿里、电信、私有服务器等各类IOT平 台;产品超低功耗设计,内置锂电池,支持给水表供电;IP65防水外壳,安装简单。

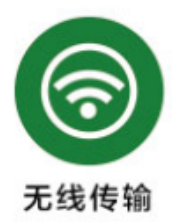

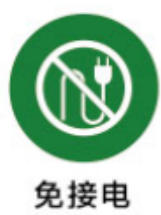

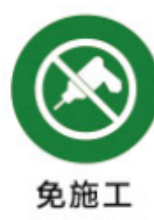

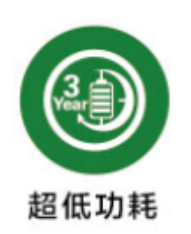

### 特点

- 支持RS485接口MODBUS-RTU协议、CJ/T188协议水表
- 支持水表和流量计
- 支持累计流量和瞬时流量采集
- NB-IoT无线传输
- 支持阿里、电信、私有等各类IOT平台
- 超低功耗,锂电池供电,不少于5年的使用寿命
- 支持给水表供电
- IP65防水外壳
- 安装简单,无需布线

### 1.1 系统说明

系统架构如图:

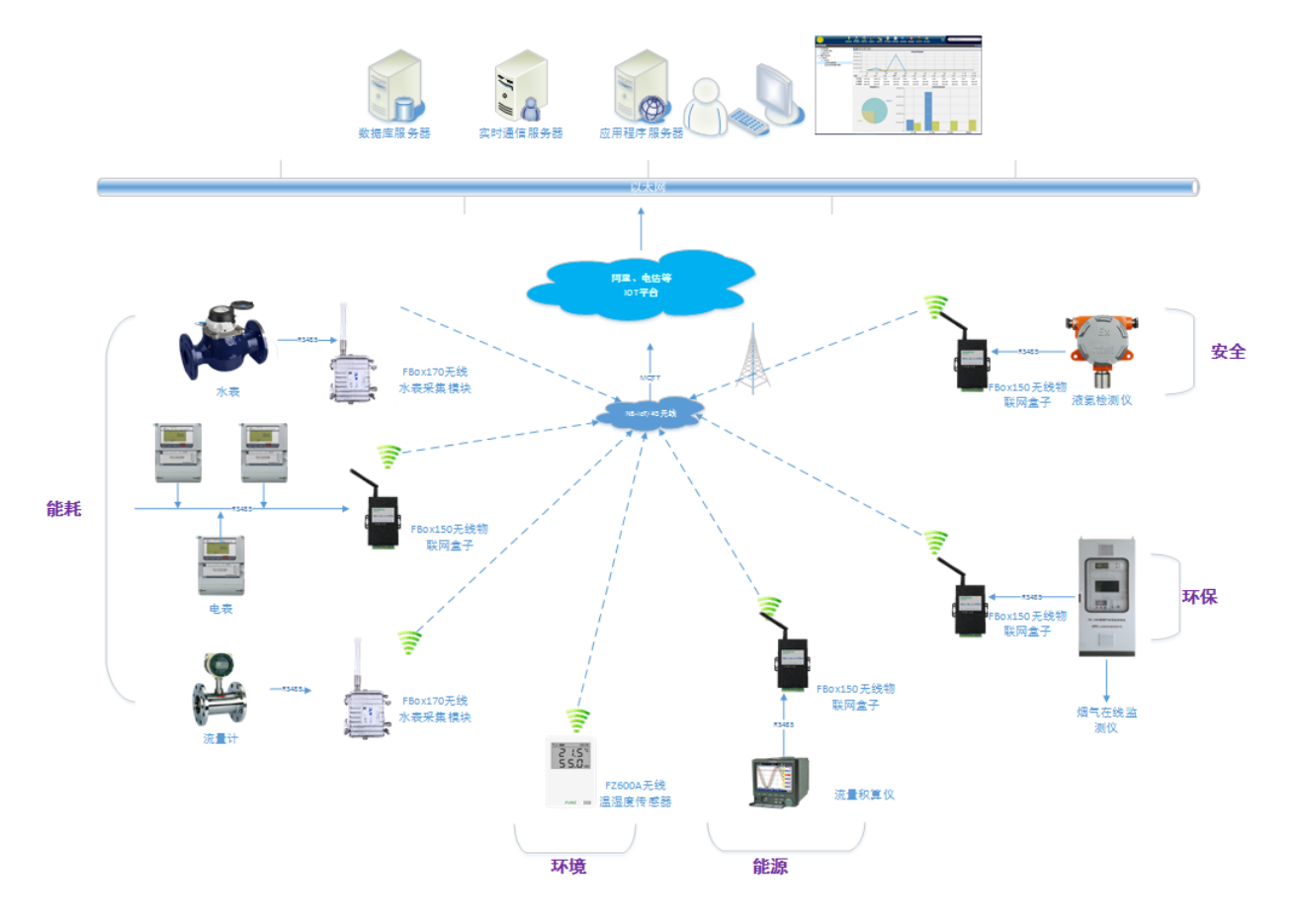

### 1.2 产品选型

| 型号       | 类型                                     |
|----------|----------------------------------------|
| FBox170  | NB-IoT无线水表采集终端,接入电信物联网平台\阿里物联网平台\私有服务器 |
| FBox170L | LoRa无线水表采集终端,接入LoRa网关                  |

# 1.3 性能指标

| 产品     | 性能                                  |
|--------|-------------------------------------|
| 采集位号   | 瞬时流量、累计流量                           |
| 采集通讯接口 | RS485                               |
| 采集通讯协议 | MODBUS-RTU、CJ/T188协议                |
| 水表供电电压 | 12V(24V输出需要定制)                      |
| 无线通讯   | NB-IoT,全频,支持电信、移动和联通                |
| 无线通讯协议 | LWM2M/CoAP/MQTT/ALINK               |
| 供电     | 内置仪表专用锂电池                           |
| 功耗     | 静态工作电流<50uA,电池使用寿命≥5年(发送间隔60分钟)     |
| 外壳     | 铸铝160×110×60mm(不含天线与电气连接器),IP65防护等级 |
| 安装方式   | 壁挂、抱箍安装                             |
| 工作环境   | -10~65℃;0%RH~90%RH(非结露)             |
| 存储条件   | -20~80℃;0%RH~90%RH(非结露)             |

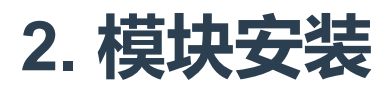

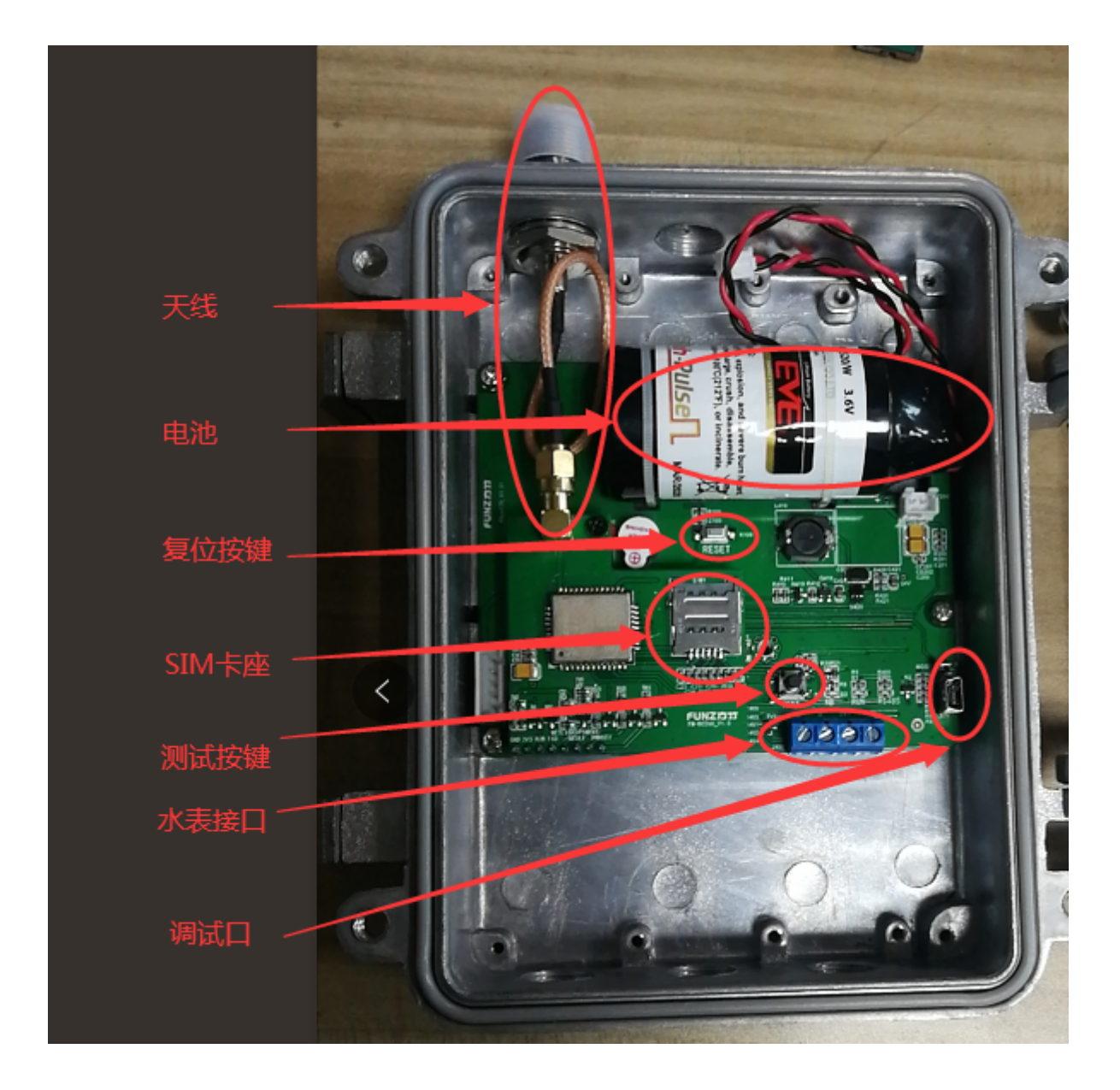

### 2.1 天线安装

可以选配吸盘天线或者玻璃钢天线;

# 2.2 SIM卡安装

根据IOT平台类型选择相应的NB-IoT物联网卡。

# 2.3 电池安装

电池型号:ER34615(19AH)

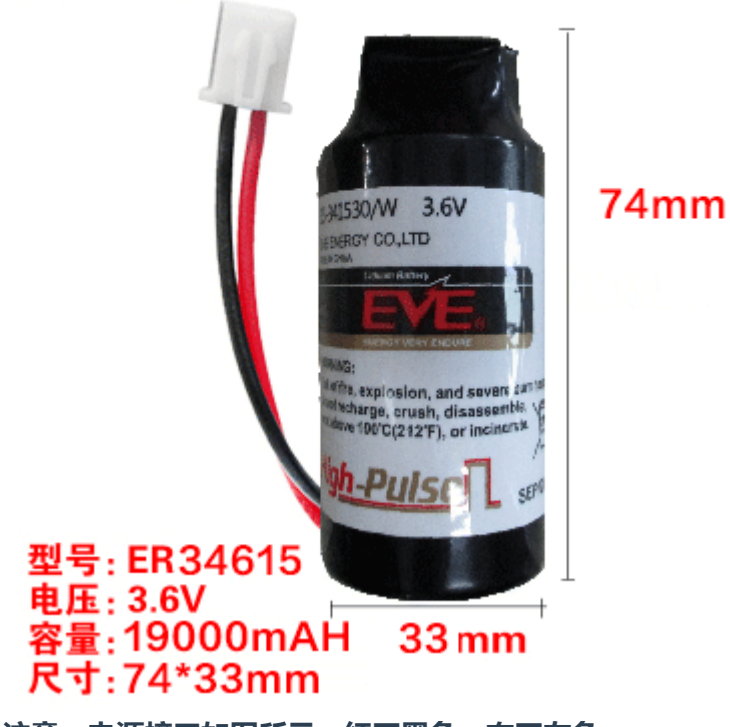

注意:电源接口如图所示,红正黑负,右正左负。

### 2.4 水表接线

RS485通讯采集:AB 水表供电:+-

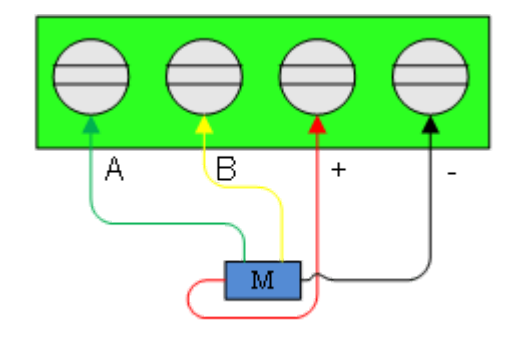

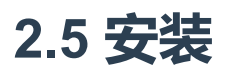

壁挂式或者抱箍式安装。

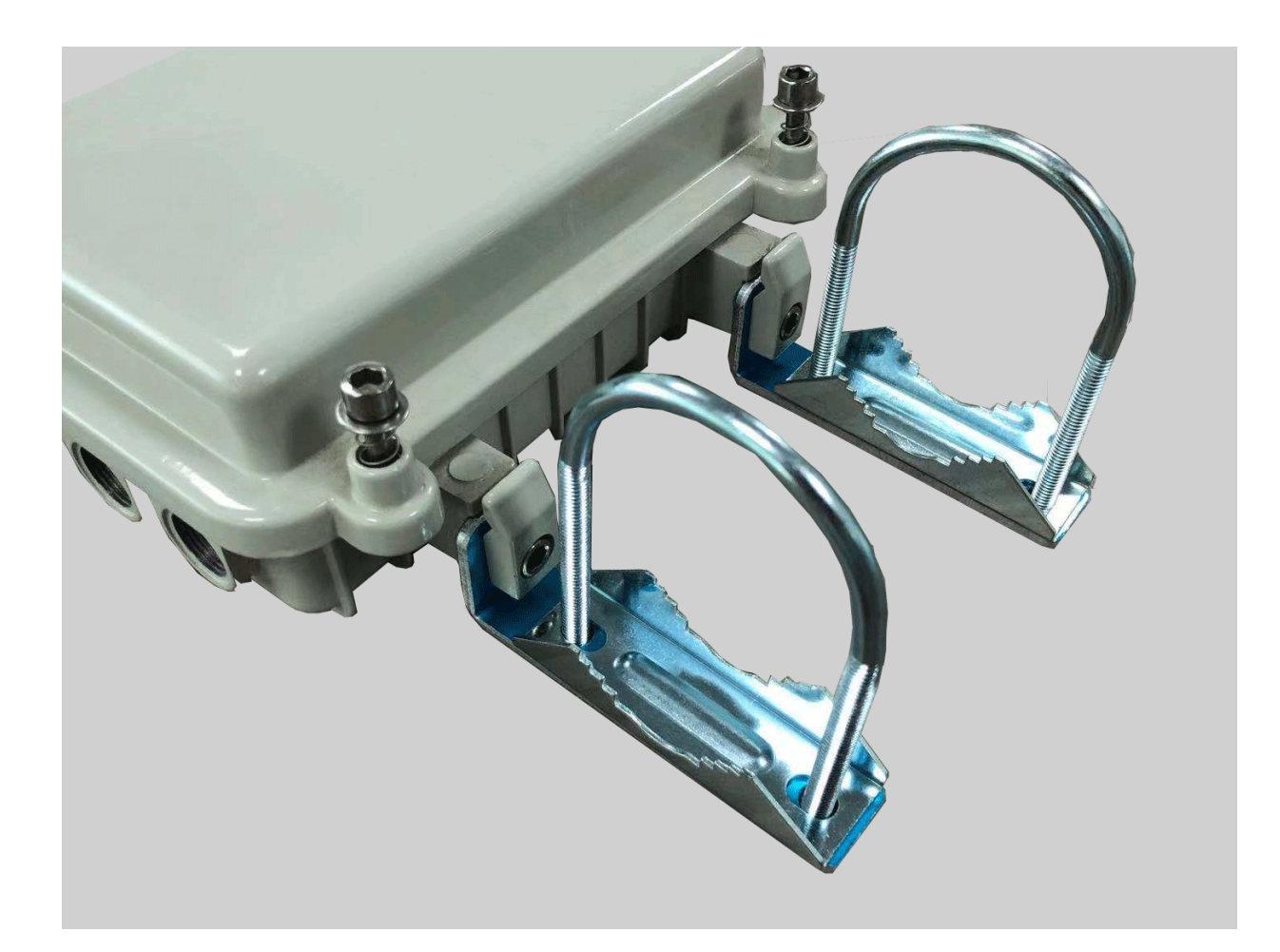

## 2.6 手动采集测试

接上天线、水表和电池,短按测试键"嘀"一声后松开,开启手动采样,3秒后"嘀"一声表示水表采集 成功,6秒后"嘀一声"表示无线上传成功。

# 3. 模块配置

# 3.1 通讯连接

方竹提供了一个免费软件FZ\_Utility,用于对方竹全系列产品进行配置。官网www.funztech.com下 载最新的FZ\_Utility软件。 要对模块进行配置,需要使用USB(mini)转TTL串口线,如下图所示:

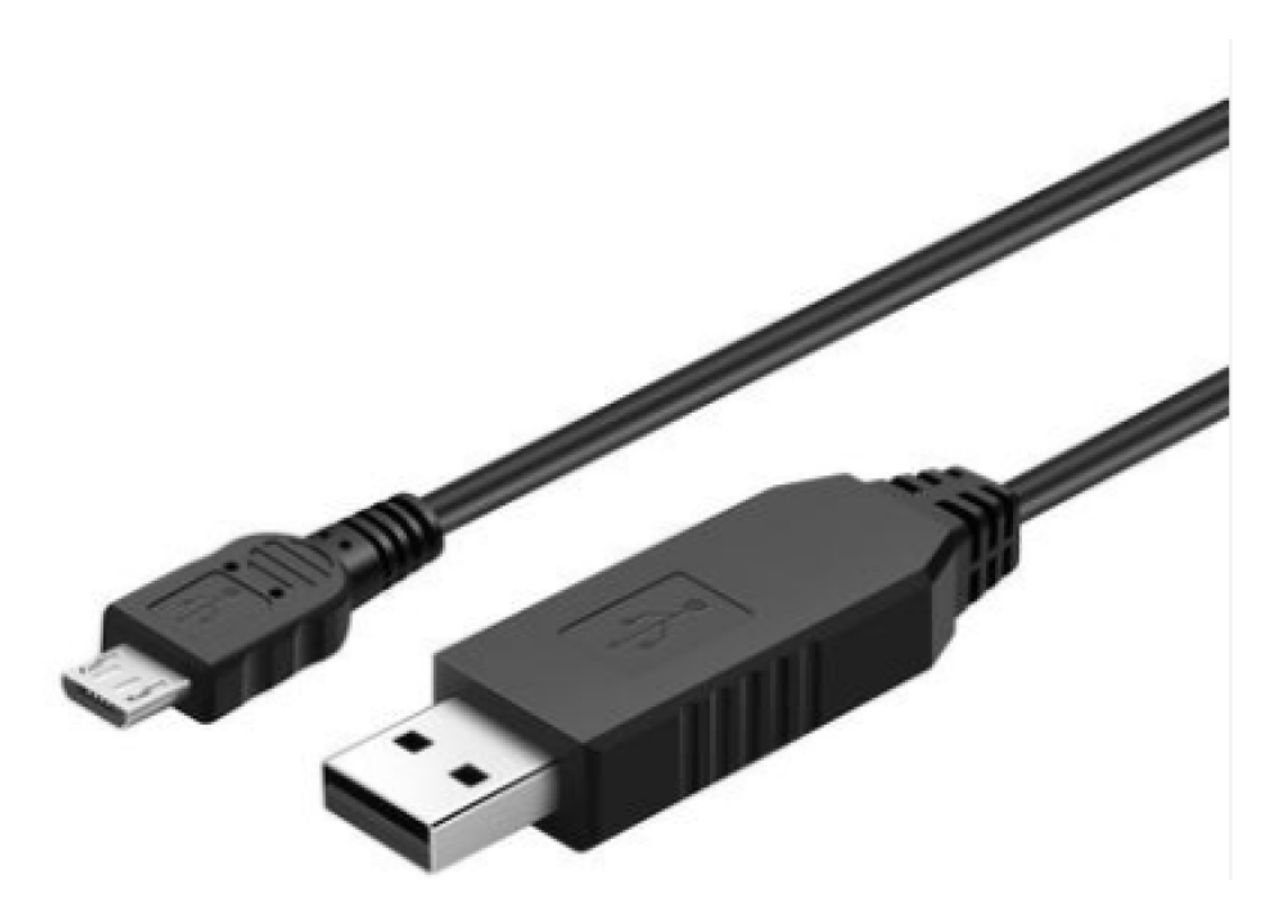

- 1) 用USB转TTL串口线,接调试口,连接电脑;
- 2) 打开FZ\_Utility软件;
- 3) 串口默认为9600-8-N-1,打开相应的串口;
- 4) 选择自动模式;
- 5) 按【查找设备】按键,连接成功后出现系统设置画面,连接成功。

| PZ_Utility (Ver 3.4.8) 无线物联网专家                                                                                                    |
|----------------------------------------------------------------------------------------------------|
| 文件(F) ▼ 工具(T) ▼ 帮助(H) ▼                                                                                                    |
| 文件(r) - 工具(r) - 報助(+) -         MODBUS-KTUBLUGE<br>(CM COU3 ~)<br>波特室 9800 ~)<br>数据位 8<br>奇偶校验 无 ~)<br>停止位 1 ~)<br>⑥ 关闭         资偶校验 无 ~)<br>停止位 1 ~)<br>⑧ 关闭         ● 关闭         ● 关闭         ● 大闭         ● 大门         ● 大门         ● 大门         ● 大门         ● 大门         ● 大门         ● 大门         ● 大门         ● 大门         ● 大门         ● 大门         ● 大门         ● 大门         ● 大门         ● 大门         ● 大门         ● 大门         ● 大门         ● 小日         ● 大门         ● 大门         ● 小日         ● 小日         ● 小日         ● 小日         ● 小日         ● 小日         ● 小日         ● 小日         ● 小日         ● 小日         ● 小日         ● 小日         ● 小日         ● 小日         ● 小日         ● 小日         ● 小日         ● 小日         ● 小日         ● 小日         ● 小日         ● 小日 |
| Read successful                                                                                                    |

### 3.2 系统配置

### □【系统设置】

系统信息包括设备ID、设备描述、设备类型、固件版本、硬件版本、通讯类型和产品序号。 设备ID:MODBUS协议中的设备ID,同一个采集系统中,该ID不能相同。

### 3.3 水表配置

### 3.3.1 采集值监控

进入无线水表采集终端界面,可以实时查看位号的实时采样值。

| 系统设置无线水表采集终端 |                |
|--------------|----------------|
|              |                |
| 累积流量         |                |
| 3277.62      | Rssi -69       |
| 瞬时流里         | Battery 3.58 V |
| 0.00         | 设置             |
|              |                |

### 3.3.2 水表采集设置

【无线水表采集终端】->【设置】

| 💀 FBox170无线水表系                                                                 | <del>彩集</del>                                                                                                    |                                             | - • • ×  |
|--------------------------------------------------------------------------------|----------------------------------------------------------------------------------------------------|---------------------------------------------|----------|
| RS485串口配置<br>波特率 数据位<br>9600 ▼ 8                                               | <ul><li>奇偶校验</li><li>停止位</li><li>读取</li><li>无</li><li>▼</li><li>1</li><li></li><li></li></ul> <li></li> <li><li><li><li></li></li></li></li> | 通讯采集<br>RS485采样间隔 1800 ▼ 秒<br>无线采样间隔 30 ▼ 分 | 读取<br>修改 |
| 位号配置<br>表计协议<br>MODBUS-RTU ▼<br>modbus协议设置<br>功能项<br>累积流量<br>瞬时流量<br>注:工程值 = 务 | 表计地址<br>1<br>功能项地址 数据类型 放大<br>40001 LongABCD 	 100<br>0 LongABCD 	 100<br>K样值 / 放大倍数                                                                                                    | :倍数<br>▼                                    | <br>     |
|                                                                                |                                                                                                    |                                             | 退出 .::   |

水表串口设置:根据水表串口设置串口参数,默认为9600-8-N-1;

RS485采样间隔:水表的通讯采集周期,默认1800秒;

无线采样间隔:默认60分钟;可以根据需求调整上传周期;

**水表采集位号配置**:表计协议,支持MODBUS-RTU和CJT188协议,支持累积流量和瞬时流量采集;

**MODBUS-RTU协议**:如果水表采集位号为LONG数据类型时,支持倍率放大换算(注:放大倍率)为10,表示采集数据为整形数据\*0.1);用户根据现场表计通讯协议信息自行填写;

功能项地址4XXXX表示03号命令(4XXXX-40001)寄存器地址,功能项地址3XXXX表示04号命令(3XXXX-30001)寄存器地址;

CJT188:支持标准CJ/T188-2004协议,也支持宁波水表厂自定义的CJ/T188协议。

## 3.4 无线配置

| MQTT设置                        |                  |
|-------------------------------|------------------|
| 无线模组和卡信息                      | 网络状态             |
| IMEI SCHLEGGTOL TO B          | CEREG Registered |
|                               | CGATT Attached   |
|                               | RSSI -89dBm      |
| 读取                            | 读取               |
| 阿里物联网平台                       |                  |
| ProductKey a1M3EVDbWba        |                  |
| DeviceName FZ600A_Manufacture |                  |
| DeviceSecret WT DeviceSecret  | <b>19.017</b> 读取 |
| RegionID 华东2(上海) 🔻            | 修改               |
| 无线发送                          | 无线接收             |
| 发送次数 13443 读取                 | 接收次数 0 读取        |
| 手动发送                          | 清零               |
|                               | 退出               |
|                               | .::              |

### 3.4.1 网络状态查看

IMEI: 模组号 ICCID: 物联网卡号 网络状态: CGATT=Attached,表示已连接网络

### 3.4.2 阿里物联网平台设置

设置阿里物联网平台三要素: ProductKey, DeviceName,和DeviceSecret。ClintID默认为产品序号。 连接的阿里物联网平台服务器默认为华东2(上海),请勿修改。 阿里物联网平台三要素的获取参见后面章节描述。

# 4. 阿里物联网平台设备配置与管理

## 4.1 用户注册

实名注册阿里云账户,免费。

### 4.2 新建产品

物联网平台-->产品-->新建产品

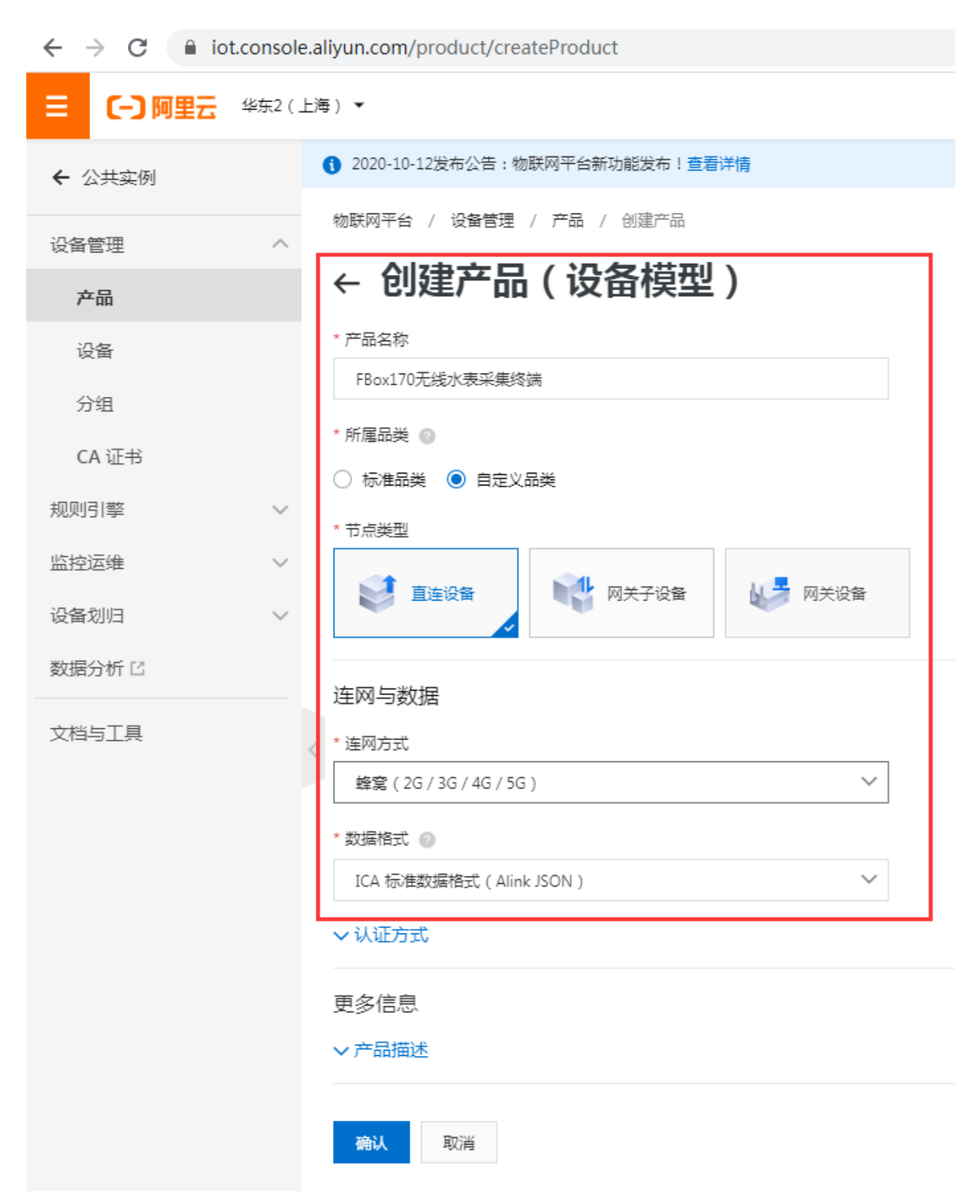

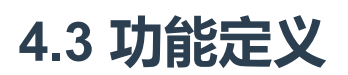

新增产品的功能定义

#### ← FBox170物联网盒子

| ProductKey<br>设备数        | a1wzUDjvx3g<br>5 前往管理 | 复制       |           |          |      |          | ProductSecret   | ****** <u>ē</u> ā |                   |    |  |
|--------------------------|-----------------------|----------|-----------|----------|------|----------|-----------------|-------------------|-------------------|----|--|
| 产品信息                     | Topic 类列表             | 功能定义     | 数据解析      | 服务端订阅    | 设备开发 |          |                 |                   |                   |    |  |
| <ol> <li>当前展示</li> </ol> | 的是已发布到线上的             | 功能定义,如需修 | 波,请点击编辑   | 草稿       |      |          |                 |                   |                   |    |  |
| 物模型 TSL                  | 生成设备端代码               |          |           |          |      |          |                 |                   |                   |    |  |
| 功能类型                     |                       | Į        | 功能名称(全部)  | $\nabla$ | 标    | 记得       | 数据类型            |                   | 数据定义              | 操作 |  |
| 尾性                       |                       | ş        | 累积流量 (自定) | Ð        | To   | otalizer | double (双精度浮点型) |                   | 取值范围:0~1000000000 | 查看 |  |
| 屬性                       |                       | 1        | 新时流量 (自定) | D        | Flo  | ow       | double (双稿度浮点型) |                   | 取值范围:0~1000000    | 查看 |  |
| 屬性                       |                       | E        | 电池电压 (自定) | D        | Ba   | at       | double (双精度浮点型) |                   | 取值范围:0~10         | 查看 |  |
| 屬性                       |                       | 6        | 語号强度 (自定) | Ð        | Rs   | ssi      | int32 (整数型)     |                   | 取值范围:0~100        | 查看 |  |

| 功能类<br>型 | 功能名称(全<br>部) | 标识符       | 数据类型                | 数据定义                   |
|----------|--------------|-----------|---------------------|------------------------|
| 属性       | 累积流量(自定义)    | Totalizer | double (双精度浮点<br>型) | 取值范围:0~<br>10000000000 |
| 属性       | 瞬时流量(自定义)    | Flow      | double (双精度浮点<br>型) | 取值范围:0~10000000        |
| 属性       | 电池电压(自定义)    | Bat       | double (双精度浮点<br>型) | 取值范围:0~10              |
| 属性       | 信号强度(自定义)    | Rssi      | int32 (整数型)         | 取值范围:0~100             |

## 4.4 新建设备

### 在新建的产品下,添加新设备

| 目(−)阿里云 | 华东2(」  | 上海) •                                                                                                    | 索文档、控制台、/ |
|---------|--------|----------------------------------------------------------------------------------------------------|-----------|
| ← 公共实例  |        | ● 2020-10-12发布公告:物联网平台新功能发布!查看洋情                                                                                     |           |
| いた無国    |        | 物联网平台 / 设备管理 / 设备                                                                                                    |           |
| 产品      |        | 设备                                                                                                    |           |
| 设备      |        | FBox170物联网盒子         设备总数 ●         ● 激活设备 ●         ● 当前在线 ●           5         5         0                        |           |
| 分组      |        |                                                                                                    |           |
| CA 证书   |        | 交目71% 300人目注<br>注わいこち                                                                                                | ~         |
| 规则引擎    | $\sim$ | 添加设备 批量添加 DeviceName → 请输入 DeviceName ////// //// //// /// /// /// /// ///                                           | ^         |
| 监控运维    | $\sim$ | DeviceName/皆注名称         设备所属产品         ① 特别说明: DeviceName 可以为空,当为空时,阿里云会颁发:                ························· | 全局唯一      |
| 设备划归    | $\sim$ | Funztech_FBox170_Debug FBox170物联网盒<br>现场调励专用 产品                                                                      |           |
| 数据分析 🖸  |        | AHSA_FBox170_002<br>FBox170物联网盒子                                                                                     |           |
| 文档与工具   |        | Endle 第八表米東外調明U2     DeviceName                                                                                      |           |
|         |        | FL_FBox170_fest002         FBox170物駅网盒           方竹水表采集终就到试002         FBox170物駅网盒                                   |           |
|         |        | FZ_FBox170_Test001     音注名称 ●       方竹水果果準約請別は001     FBox170物肤网盘                                                    |           |
|         |        | IFBox170_Manufacture FBox170物訳网会                                                                                     | 取消        |
|         |        | 20% 25/H 52/H                                                                                                    |           |

查看新设备的阿里物联网三元素

| ` |            |           |          |             |      |      |            |    |                         |   |          |      |
|---|------------|-----------|----------|-------------|------|------|------------|----|-------------------------|---|----------|------|
|   | 物联网平台 / i  | 设备管理 / 设  | 备 / 设备详情 |             |      |      |            |    |                         |   |          |      |
|   | ← FZ_F     | Box17     | 0_Test00 | <b>1</b> 离线 |      |      |            |    |                         |   | -        |      |
|   | 产品         | FBox170物  | I联网盒子 查看 |             |      |      |            |    | DeviceSecret ******** 🗯 | 看 |          |      |
|   | ProductKey | a1wzUDjv: | -Gg 复制   | ]           |      |      |            |    |                         |   |          |      |
|   | 设备信息       | Topic 列表  | 物模型数据    | 设备影子        | 文件管理 | 日志服务 | 在线调试       | 分组 |                         |   | 1        |      |
|   | 设备信息       |           |          |             |      |      |            |    |                         |   |          |      |
|   | 产品名称       |           |          |             |      |      | ProductKey |    | a1wzUDjvx3g 复制          |   | 地域       | -    |
|   | 节点类型       | 设备        |          |             |      |      | DeviceName |    | FZ_FBox170_Test001 复制   |   | 认证方式     | 设备密钥 |
|   | 备注名称 🕝     | 编辑        |          |             |      |      | IP地址       |    | -                       |   | 固件版本     | -    |
| < | 创建时间       | -         |          |             |      |      | 激活时间       |    | •                       |   | 最后上线时间   | -    |
|   | 当前状态       |           |          |             |      |      | 实时延迟 📀     |    | 测试                      |   | 设备本地日志上报 | 已关闭  |

### 4.5 模块阿里云设置

模块设置阿里物联网平台三要素,重启模块。待模块连上网络,在阿里物联网平台中可以看到该设备已在线。

### 4.6 数据查看

在设备的运行状态下,可以查看数据值,趋势图。

← FZ\_FBox170\_Test001 📧

| 产品<br>ProductKey | FBox170物<br>a1wzUDjvx | 联网盒子 查看<br>3g 复制 |      |                                              |                 |       |    |      | DeviceSecret | ****** <u>ē</u> ā |      |                         |              |
|------------------|-----------------------|------------------|------|----------------------------------------------|-----------------|-------|----|------|--------------|-------------------|------|-------------------------|--------------|
| 设备信息             | Topic 列表              | 物模型数据            | 设备影子 | 文件管理                                         | 日志服务            | 在线调试  | 分组 |      |              |                   |      |                         |              |
| 运行状态             | 事件管理                  | 服务调用             |      |                                              |                 |       |    |      |              |                   |      |                         |              |
| 请输入属性名           | 你成标识符                 | Q                |      |                                              |                 |       |    |      |              |                   |      |                         | 实时刷新 ] 📰 🗮 ? |
| 电池电压             |                       |                  | 查看数  | <b>日</b> 日 日 日 日 日 日 日 日 日 日 日 日 日 日 日 日 日 日 | 流量              |       |    | 查看数据 | 信号强度         |                   | 查看数据 | 累积流量                    | 查看数据         |
| 3.58v            |                       |                  |      | 0.0                                          | 0 m³/h          |       |    |      | 17           |                   |      | 0.0 m <sup>3</sup>      |              |
| 2020/07/02       | 22:58:49.617          |                  |      | 2020                                         | )/07/02 22:58:4 | 9.617 |    |      | 2020/07/02 2 | 2:58:49.617       |      | 2020/07/02 22:58:49.617 |              |

# 4.7 日志查看

| oductKey | FBox170物畉P<br>a1wzUDjvx3g | 网盒子 草君 |      |      |      |      |    | DeviceSecret | ******** 4 |
|----------|---------------------------|--------|------|------|------|------|----|--------------|------------|
| 设备信息     | Topic 列表                  | 物模型数据  | 设备影子 | 文件管理 | 日志服务 | 在线调试 | 分组 |              |            |

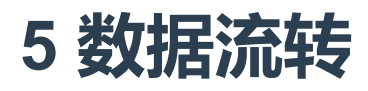

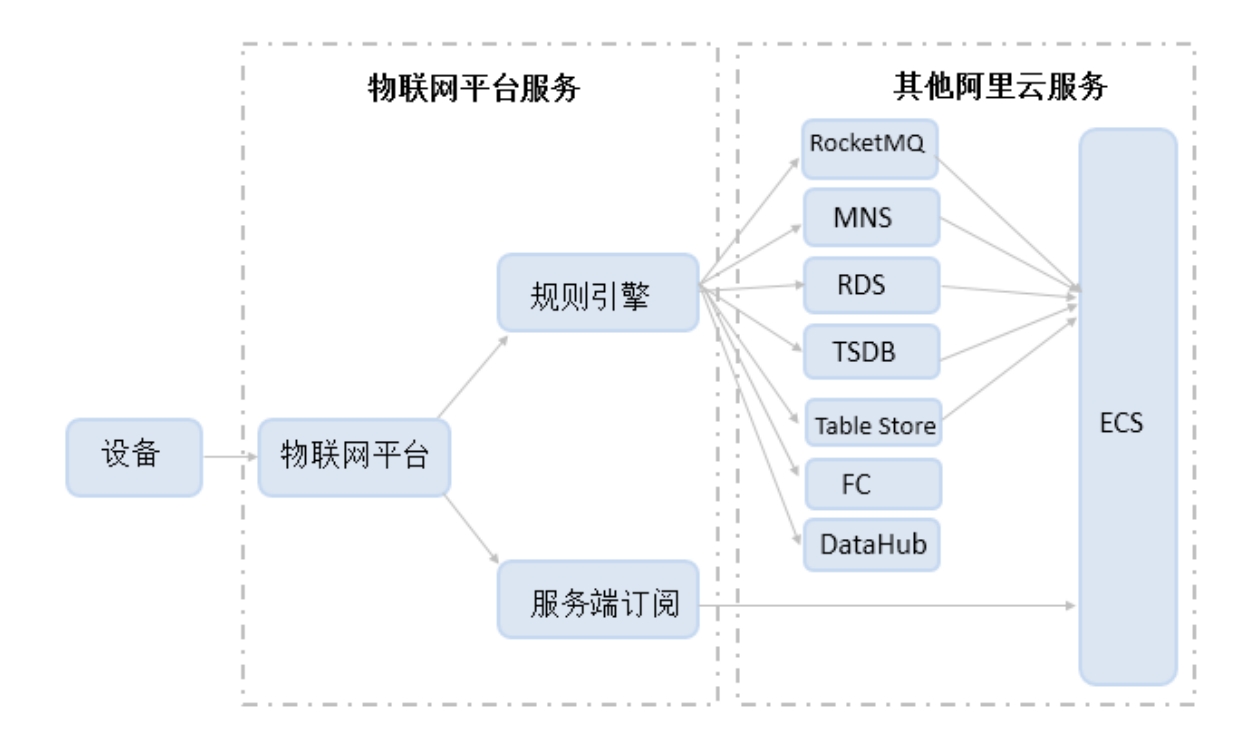

## 5.1 规则引擎数据流转

#### 通过规则引擎进行数据流转。

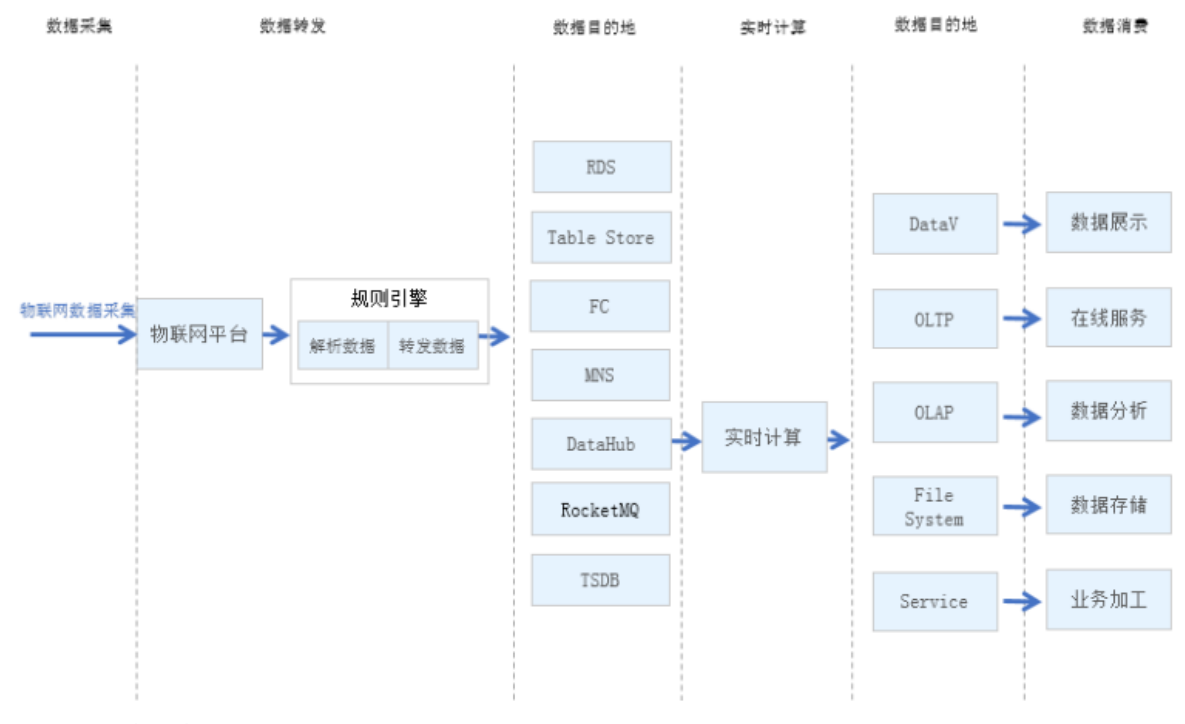

具体使用请参考阿里IOT平台相关手册:https://help.aliyun.com/document\_detail/68677.html

### 5.2 服务端订阅

使用AMQP服务端订阅消息

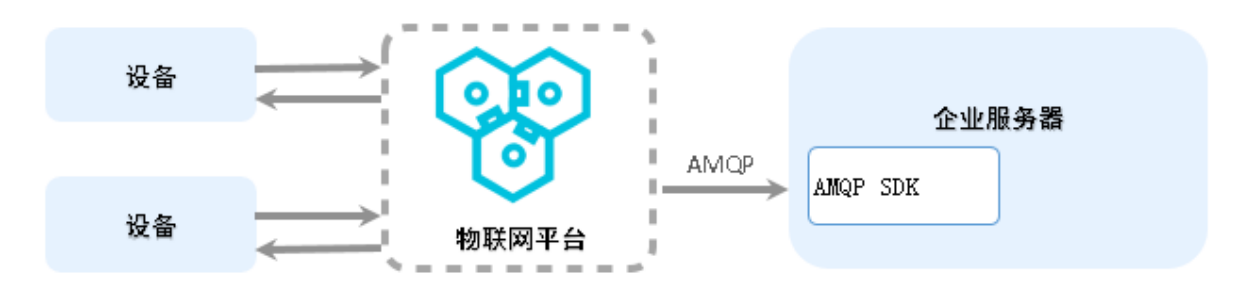

具体使用请参考阿里IOT平台相关手册:https://help.aliyun.com/document\_detail/89226.html

# 6 方竹FBoxServices服务

方竹提供FBoxServices服务,可以直接安装于用户服务器,从阿里IoT平台订阅数据,存入数据库,或者转为标准的MODBUS协议供用户监控系统调用。

官网 www.funztech.com 技术支持 联系电话:0571-86602661/13757127709 2019-12-01 by 白石匠人 END